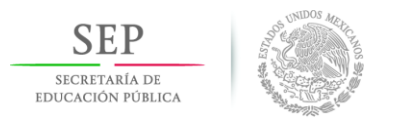

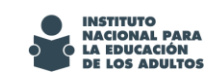

# Sistema de Valoraciones y Evaluaciones (SIVE)

Instructivo de Uso para Valoración de Asesores

# PRESENTACIÓN

Actualmente se cuenta con un sistema informático para la aplicación de la valoración de asesores y la emisión de reportes de la información que se genere.

Este sistema, que se conoce como Sistema de Valoraciones y Evaluaciones (SIVE), está diseñado a la medida de las necesidades de las valoraciones que se requieren practicar a figuras solidarias con las que el INEA trabaja.

A continuación se exponen los procedimientos para que los coordinadores del área de Informática y de Servicios Educativos de los Institutos Estatales y Delegaciones del Instituto Nacional para la Educación de los Adultos (INEA) y los aplicadores o apoyos técnicos puedan desempeñar las actividades para la aplicación de la Valoración Diagnóstica de Asesores 2015.

#### NIVEL ESTATAL

A fin de poder ingresar a la dirección del SIVE se requiere abrir el explorador de Internet e ingresar a la siguiente url: http://sive.inea.gob.mx/

Inmediatamente se muestra la página donde deberá registrar su acceso:

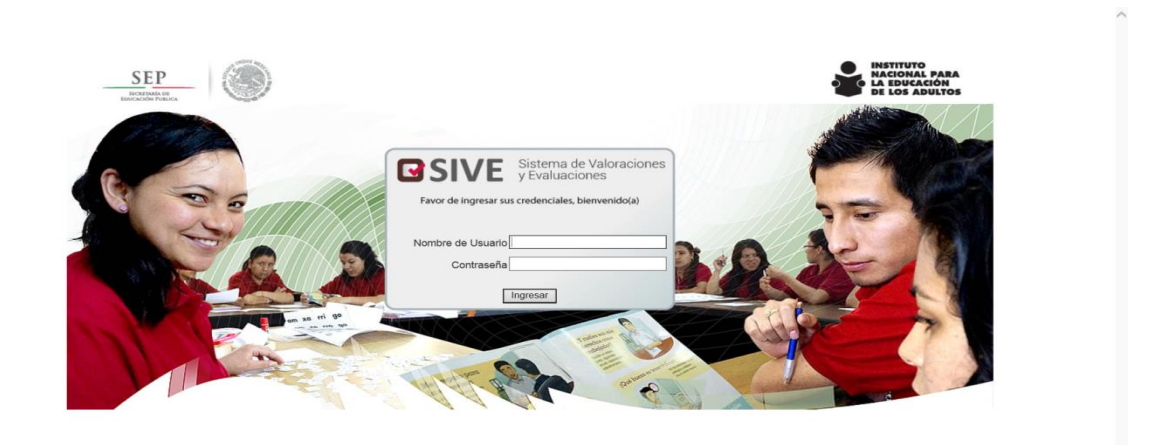

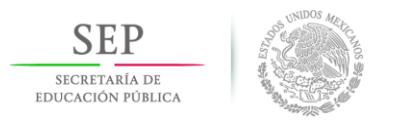

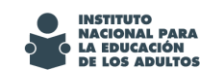

Los usuarios y contraseñas serán proporcionados por la Dirección Académica del INEA.

Una vez que el usuario registre la clave dar clic en el icono "Ingresar". La aplicación conduce a la página principal del SIVE, como a continuación se muestra.

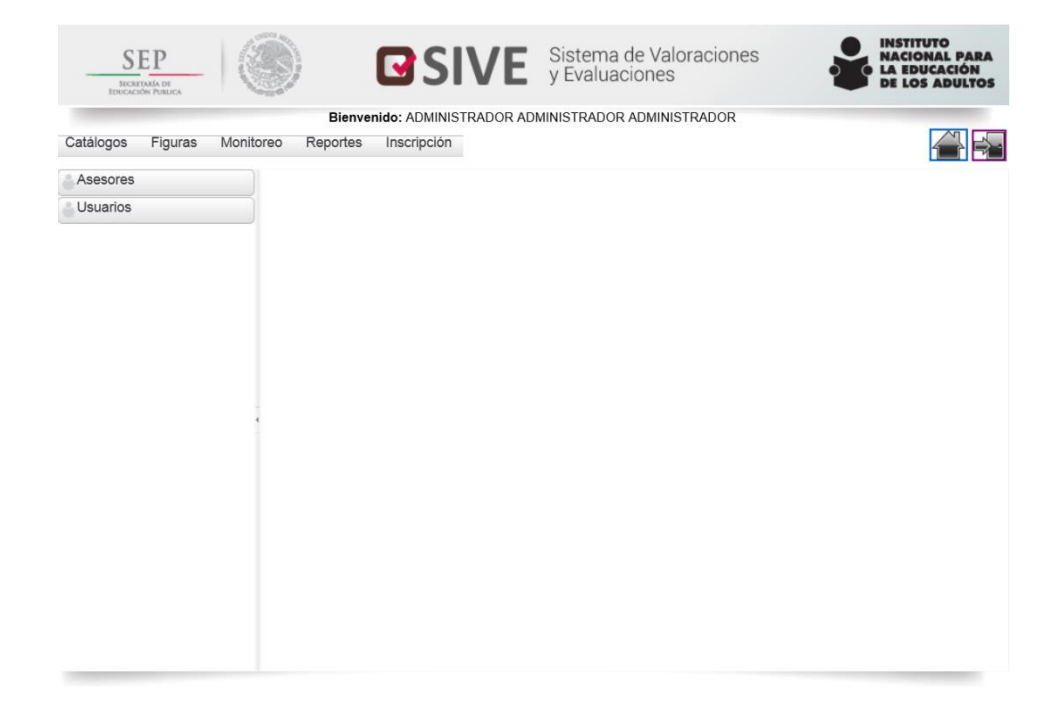

En el menú de "**Figuras**", al dar en asesores, se despliega el listado de asesores cargados en SIVE.

| Catálogos Figuras | Monitoreo | Repo       | ortes Inscripción                         |                                   |             |
|-------------------|-----------|------------|-------------------------------------------|-----------------------------------|-------------|
| Asesores          | *         |            |                                           | Asesores                          | SIVE · Ases |
| Usuarios          | >         |            | Búsqueda por RFC:<br>Búsqueda por Nombre: | Q                                 |             |
|                   |           |            | RFC                                       | NOMBRE                            |             |
|                   |           | - <u>_</u> | AAAL791223EW4                             | ADAME ANGUIANO MARIA LUISA        |             |
|                   |           | _ <i>_</i> | AUAA780501JU9                             | AGUAYO ADAME ALEJANDRA            |             |
|                   |           | 1          | AUCM680403VA9                             | AGUILAR CUEVAS MIGUEL ANGEL       |             |
|                   |           | 1          | AUPT921001UP1                             | AGUILAR PADILLA TAYDE MONSERRAT   |             |
|                   | - 100     | 1          | AUAB880519TJA                             | AGUILERA AVILA BERTHA ANABEL      |             |
|                   |           | _ <i>_</i> | AUGA580920CP6                             | AGUIRRE GONZALEZ MARIA ANDREA     |             |
|                   |           | <u>_</u>   | AARD930716JA5                             | ALAMILLO RODRIGUEZ DIANA PATRICIA |             |
|                   |           | 1          | AATC870115158                             | ALBA DE LA TORRE CLAUDIA GRISEL   |             |
|                   |           | 1          | AEGN9309189Q9                             | ALEMAN GARCIA NATALIA CECILIA     |             |
|                   |           |            | AAB19904165G9                             | ALVARADO BALDERAS ILIAN DAVID     |             |

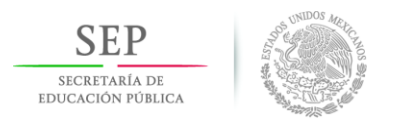

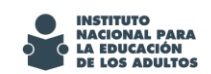

Asimismo, podrá hacer búsquedas por el RFC o por nombre del asesor.

|                      | Asesores |
|----------------------|----------|
| Búsqueda por RFC:    | Q        |
| Búsqueda por Nombre: | Q        |

En caso que requiera verificar todos los datos del asesor y poder modificarlos, presionar el icono de la izquierda representado por una hoja de papel y un lápiz.

|            | _        | RFC           | NOMBRE                        |
|------------|----------|---------------|-------------------------------|
| $\searrow$ |          | AACZ930617T65 | ABNAL COHUO ZUEMY YANET       |
| $\searrow$ | <u>_</u> | ACLU900603IZ8 | AC CHI LUIS ALBERTO           |
| $\searrow$ | <u>_</u> | AHAN910310GY9 | AC HAAS ANA LUISA             |
| $\sim$     | <u>_</u> | AEAF841228PM2 | AKE AKE FELICIANO             |
| $\searrow$ | <u>_</u> | AECR920911HH2 | AKE CAAMAL MARIA REGINA       |
| $\sim$     | <u>_</u> | AECJ900416D85 | AKE CASTILLO JOEL GEOVANY     |
| $\searrow$ | <u>_</u> | AECG89021898A | AKE CHAN GRISELDA DEL SOCORRO |
| $\searrow$ | <u>_</u> | AECM921012844 | AKE CHAN MIRELLA DEL CARMEN   |
| $\sim$     | J.       | AECM810930LJ2 | AKE CHAN MIRNA ESTER          |
| $\searrow$ | <i>.</i> | AECT890919956 | AKE CHAN THALIA ARIANA        |

El sistema mostrará posteriormente todos los datos que se dispongan del asesor en cuestión para poder conocerlos verificarlos y, en caso necesario, se podrá modificar o editar el domicilio, el teléfono y los antecedentes escolares.

| SEP<br>secretaría de<br>educación pública | and a state of the state of the |                       |                           |                               |                         | ISTITUTO<br>ACIONAL PARA<br>LEDUCACIÓN<br>E LOS ADULTOS |
|-------------------------------------------|----------------------------------------------------------------------------------------------------|-----------------------|---------------------------|-------------------------------|-------------------------|---------------------------------------------------------|
| SEP<br>SICREPARIA DE<br>EDUCACIÓN PUBLICA |                                                                                                    | SIVE                  | Sistema de<br>y Evaluacio | Valoraciones<br>nes           | INSTITUTION INSTITUTION | JTO<br>NAL PARA<br>JCACIÓN<br>S ADULTOS                 |
| Catálogos Figuras Mo                      | Bienvenido<br>onitoreo Reportes I                                                                                                    | nscripción            | INISTRADOR AD             | MINISTRADOR                   |                         |                                                         |
| Asesores                                  | <                                                                                                    |                       | Asesores                  |                               |                         | <u>SIVE</u> • Editar                                    |
| Usuanos                                   | Apellido Paterno                                                                                                    | ADAME                 | *                         | Domicilio                     | EJ EL QUEMADO           | *                                                       |
|                                           | Apellido Materno                                                                                                    | ANGUIANO              |                           | Colonia                       | EJIDO EL QUEMADO        | *                                                       |
|                                           | Primer Nombre                                                                                                    | MARIA                 | *                         | CP 35000                      | Teléfono                |                                                         |
|                                           | Segundo Nombre                                                                                                    | LUISA                 |                           | Ent. Federativa               | DURANGO                 | *                                                       |
|                                           | Fecha de Nac.                                                                                                    | 23/12/1979            | *                         | Municipio                     | GOMEZ PALACIO           | *                                                       |
|                                           | R.F.C.                                                                                                    | AAAL791223EW4         | *                         | Localidad                     | GOMEZ PALACIO           | *                                                       |
|                                           | País                                                                                                    | MEXICO                | *                         | Escolaridad                   | BACHILLERATO COMPLETO   | *                                                       |
|                                           | Ent. Nacimiento                                                                                                    | DURANGO               | *                         | Correo<br>Electrónico         |                         |                                                         |
|                                           | CURP                                                                                                    | AAAL791223MCLDNS09    | *                         | Rol Especifico                | Seleccione una opción   | *                                                       |
|                                           | Sexo                                                                                                    | Masculino<br>Femenino | *                         | Coordinación<br>Zona<br>Ecobo | GOMEZ PALACIO           | *                                                       |
|                                           | Situación                                                                                                    | Inactivo              | •                         | Modificación                  |                         |                                                         |
|                                           |                                                                                                    |                       |                           |                               |                         |                                                         |
|                                           |                                                                                                    |                       | Actualiza                 | ar Cancelar                   |                         |                                                         |
|                                           |                                                                                                    |                       |                           |                               |                         |                                                         |

## CAMBIO DE CONTRASEÑA DEL ASESOR

En caso de que algún asesor haya extraviado su contraseña, es posible reiniciarla nuevamente a "inea", para lo cual en la pantalla que se muestra a continuación se seleccionara la opción indicada.

| SECP<br>SECRETARÍA DE<br>EDUCACIÓN PÚBLICA |          | MILL CANON |                                               |                                           | INSTITUTO<br>NACIONAL PARA<br>La EDUCACIÓN<br>DE LOS ADULTOS |
|--------------------------------------------|----------|------------|-----------------------------------------------|-------------------------------------------|--------------------------------------------------------------|
| SEP<br>SECRETARIA DE<br>EDUCACIÓN FUBLICA  |          |            |                                               | Sistema de Valoraciones<br>y Evaluaciones | INSTITUTO<br>NACIONAL PARA<br>LA EDUCACIÓN<br>DE LOS ADULTOS |
| Catálogos Figuras M                        | onitoreo | Bi<br>Repo | envenido: ADMINISTRADOR A<br>rtes Inscripción | DMINISTRADOR ADMINISTRADOR                |                                                              |
| Asesores                                   | *        |            |                                               | Asesores                                  | <u>SIVE</u> • Asesores                                       |
| Usuarios                                   |          |            | Búsqueda por RFC:<br>Búsqueda por Nombre:     | Q                                         |                                                              |
|                                            |          |            | RFC                                           | NOMBRE                                    |                                                              |
|                                            |          | 7          | AAAL791223EW4                                 | ADAME ANGUIANO MARIA LUISA                |                                                              |
|                                            |          | 7          | AUAA780501JU9                                 | AGUAYO ADAME ALEJANDRA                    |                                                              |
|                                            |          | <u>,</u>   | AUCM680403VA9                                 | AGUILAR CUEVAS MIGUEL ANGEL               |                                                              |
|                                            |          | <u>_</u>   | AUPT921001UP1                                 | AGUILAR PADILLA TAYDE MONSERRAT           |                                                              |
|                                            |          | <b>_</b>   | AUAB880519TJA                                 | AGUILERA AVILA BERTHA ANABEL              |                                                              |
|                                            |          | <u>_</u>   | AUGA580920CP6                                 | AGUIRRE GONZALEZ MARIA ANDREA             |                                                              |
|                                            |          | <u>,</u>   | AARD930716JA5                                 | ALAMILLO RODRIGUEZ DIANA PATRICIA         |                                                              |
|                                            |          | <u>,</u>   | AATC870115158                                 | ALBA DE LA TORRE CLAUDIA GRISEL           |                                                              |
|                                            |          | <u>_</u>   | AEGN9309189Q9                                 | ALEMAN GARCIA NATALIA CECILIA             |                                                              |
|                                            |          | <u>_</u>   | AABJ8904165G9                                 | ALVARADO BALDERAS JUAN DAVID              |                                                              |
|                                            | M        | <b>4</b> 1 | 2 3 4 5 6 7 8 9 10                            | Registros por página : 10                 | Total de Registros : <b>9501</b>                             |

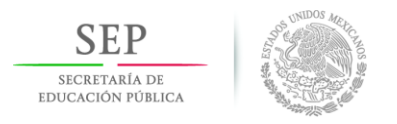

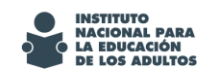

### SEDES DE APLICACIÓN O PLAZA COMUNITARIA

En la Valoración de asesores 2015, cada apoyo educativo seleccionará la sede "CZ ## VALORACIÓN 2015" de acuerdo a su coordinación de zona.

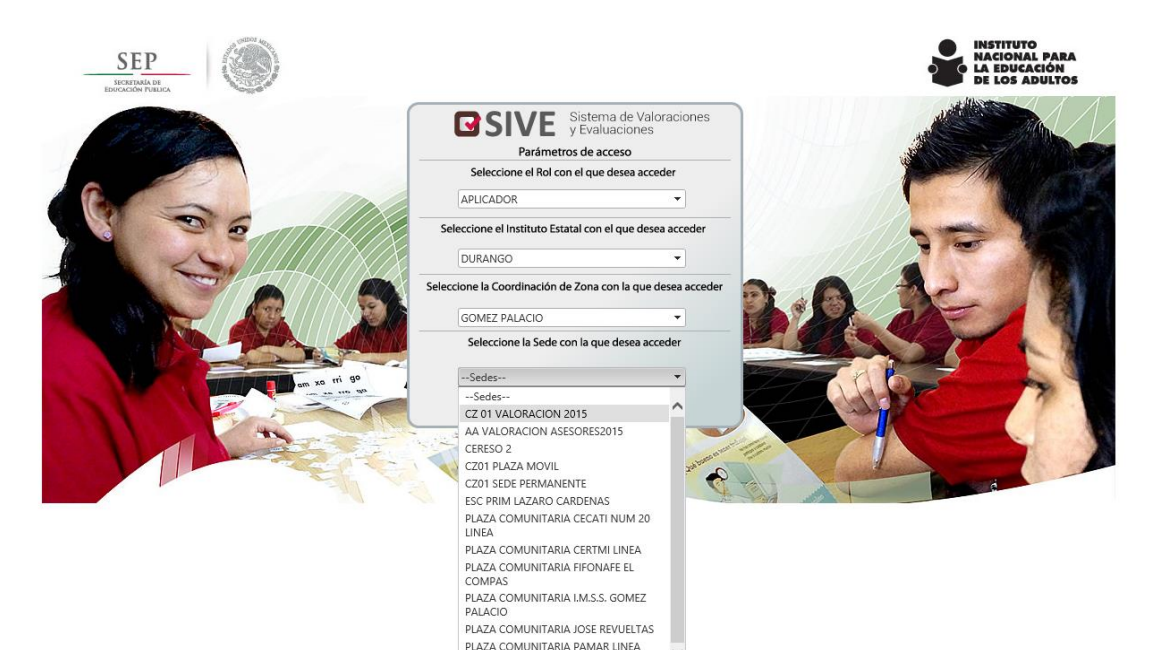

UNIVERSIDAD TECNOLOGICA DE LA CFE

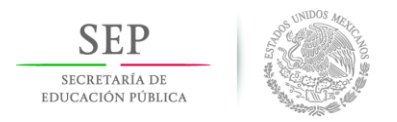

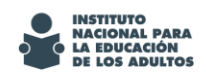

# APLICADOR O APOYO TÉCNICO

Para poder inscribir al asesor a la Valoración Diagnóstica o Revaloración, ir a la página de inicio, en la dirección: http://sive.inea.gob.mx

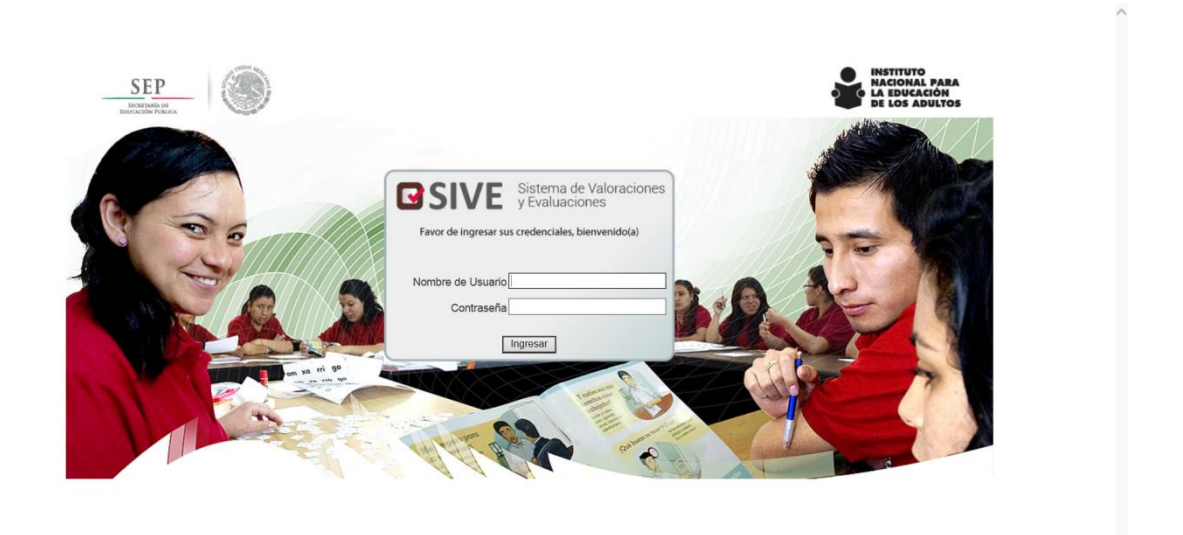

Ingresar su usuario y contraseña aparecerá la siguiente pantalla para que seleccione la Coordinación de Zona y la Sede de Aplicación o Plaza comunitaria en donde se encuentra e inscribirá a los asesores para la presentación de sus instrumentos.

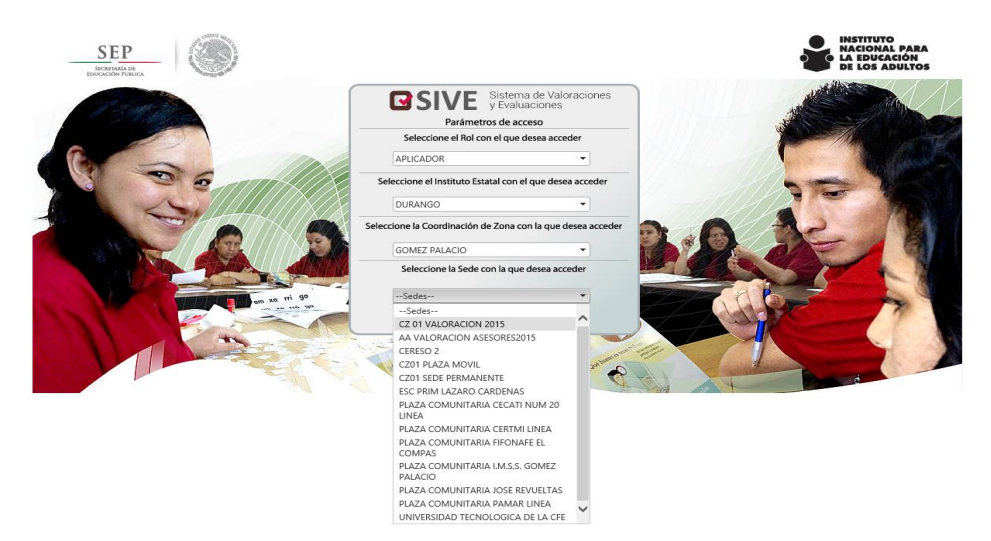

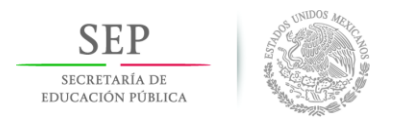

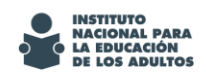

#### Dar click a "Inscribir", a fin de asignarle el instrumento a presentar.

| SEP<br>EDUCACIÓN PUBLICA |      |               | Sistema de Valoraciones y Evaluaciones |
|--------------------------|------|---------------|----------------------------------------|
| Inscripción              | E    | lienvenido: / | ADMINISTRADOR ADMINISTRADOR            |
| lnscribir                | *    |               | Inscripcion de Figuras                 |
| Retroalimentaciones      | Buse | ueda por No   | mbre:                                  |
| Claves de Acceso         | Busc | lueda por RF  | с:Q,                                   |
|                          |      | Inscrit       | oir Nombre                             |
|                          |      | LØ 🔒          | ADAME ANGUIANO MARIA LUISA             |
|                          |      | <b>&gt;</b>   | AGUAYO ADAME ALEJANDRA                 |
|                          |      | <b>&gt;</b>   | AGUILAR CUEVAS MIGUEL ANGEL            |
|                          | •    | <b>&gt;</b>   | AGUILAR MERAZ KAREN SARAI              |
|                          |      | <b>&gt;</b>   | AGUILAR PADILLA TAYDE MONSERRAT        |
|                          |      | <b>&gt;</b>   | AGUILERA AVILA BERTHA ANABEL           |
|                          |      | <b>&gt;</b>   | AGUIRRE GONZALEZ MARIA ANDREA          |
|                          |      | <b>&gt;</b>   | ALAMILLO RODRIGUEZ DIANA PATRICIA      |
|                          |      | <b>&gt;</b>   | ALBA DE LA TORRE CLAUDIA GRISEL        |
|                          |      | <b>R</b>      | ALDAY ESPINO ARTURO                    |

Ubicar al asesor en cuestión y seleccionarlo, dar clic al icono de inscribir (hoja con figura de una persona).

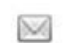

AGUILAR AGUILAR MAURICIO

Posteriormente aparecerá la Coordinación de Zona y Sede de Aplicación que previamente seleccionó el aplicador en su ingreso y solo deberá seleccionar el instrumento que vaya a aplicar el asesor y presionar el botón de aceptar.

| Inscribir                                  | Q           |             | Administracion de Inscripciones                   | SIVE · Administracion de Inscripciones |
|--------------------------------------------|-------------|-------------|---------------------------------------------------|----------------------------------------|
| Consulta Retroalimenta<br>Claves de Acceso | Asesor a I  | inscribir : | ASESOR PRUEBA2                                    |                                        |
|                                            | Coordina    | ción Zona:  | CZ PRUEBA                                         |                                        |
|                                            | Sede Apli   | cación:     | SEDE 2                                            | ]                                      |
|                                            | SELECCIONAR | ID          | Nombre Del Instrumento                            |                                        |
|                                            |             | 4           | VALORACION DIAGNOSTICA DE ASESORES 2011 VERSION A |                                        |
|                                            |             | 5           | VALORACION DIAGNOSTICA DE ASESORES 2011 VERSION B |                                        |
|                                            | ₩ 4 1 ▶     | ▶ Re        | egistros por página : 10 🔻                        | Total de Registros : <b>3</b>          |

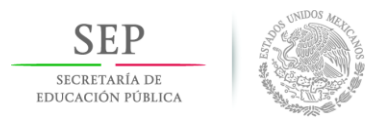

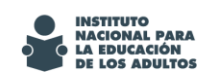

Después aparecerá una pantalla con los datos del asesor (RFC, Instrumento y clave de acceso), se podrá imprimir o aceptar la pantalla.

| Inscribir              |       |                                                                                                    | Registro |            | SIVE · Ad     | dministracion | de Inscripciones · Registro |
|------------------------|-------|----------------------------------------------------------------------------------------------------|----------|------------|---------------|---------------|-----------------------------|
| Consulta Retroalimenta | Dato  | s del Usuario Información de I<br>Nombre : ASESOR UNO UNO                                                      | ngreso   |            |               |               |                             |
|                        |       | Fecha Ingreso : 17/10/2011<br>Correo Electrónico : mmma@sss.com<br>RFC : AEUN5010128A1<br>Sede : CAFE SANTIAGO |          |            |               |               | E                           |
|                        | Folio | Nombre Del Instrumento                                                                                         |          | Fecha      | Inicio        | Fin           | Clave de Acceso             |
|                        | 40    | VALORACION DIAGNOSTICA 2011 A                                                                                  |          | 17/10/2011 | 03:36<br>p.m. | 11:42<br>a.m. | 1260869203                  |
|                        | Caml  | biar página: 🛿 🏼 🅨 🏹                                                                                           |          | Mostrai    | ndo página    | 1 de 1, el    | emento 1 al 1 de 1.         |

Si el aplicador no imprimió o copió la clave de acceso del instrumento para el asesor, puede seleccionar la opción de "Claves de acceso" para conocer las claves del asesor asociadas a la Sede y a la versión del instrumento que se le aplicará.

| iscribir              |       |            |                                             |                                     |                                                      |            |                                |                                |
|-----------------------|-------|------------|---------------------------------------------|-------------------------------------|------------------------------------------------------|------------|--------------------------------|--------------------------------|
| onsulta Retroalimenta | Sede  | s [        | CAFE SANTIAGO                               |                                     |                                                      |            | •                              |                                |
| Claves de Acceso      |       | Apli       | cador: ADMINISTR/<br>Sede:<br>CAFE SANTIAGO | ADOR                                | Fecha: 14/10/2011<br>Direccion:<br>LAS FLORES CENTRO |            |                                |                                |
|                       |       | Matricula  | Nombre                                      | Instrumento                         | Clave                                                | Password   | Hora<br>Inicio                 | Hora Fin                       |
|                       | AGSPO | AGSP000055 | AGUILAR AGUILAR<br>MAURICIO                 | VALORACION<br>DIAGNOSTICA<br>2011 A | AGSP000001                                           | 1109585941 | 14/10/2011<br>05:59:00<br>p.m. | 15/10/2011<br>02:05:00<br>p.m. |
|                       | м     | 4 1 Þ      | Registros por pág                           | aina : 10 💌                         |                                                      |            | Total de Reg                   | gistros : 1                    |
|                       |       |            |                                             |                                     |                                                      |            |                                |                                |

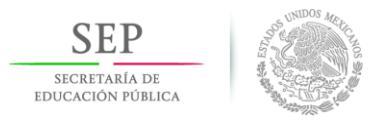

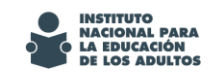

Si el asesor perdiera su contraseña para acceder al sistema el aplicador puede reiniciarla a "inea" desde la pantalla de asesores y dar clic en el icono de "**sobre**", como se muestra en la siguiente pantalla:

| SEEP<br>EDUCACIÓN POBLICA |   |          |                                           | Sistema de Valoraciones<br>y Evaluaciones | INSTITUTO<br>NACIONAL PARA<br>LA EDUCACIÓN<br>DE LOS ADULTOS |
|---------------------------|---|----------|-------------------------------------------|-------------------------------------------|--------------------------------------------------------------|
| Figuras Inscripción       |   | В        | ienvenido: ADMINISTRADOR /                | ADMINISTRADOR ADMINISTRADOR               |                                                              |
| Asesores                  |   |          |                                           | Asesores                                  | <u>SIVE</u> · Asesores                                       |
|                           |   |          | Búsqueda por RFC:<br>Búsqueda por Nombre: | Q                                         |                                                              |
|                           |   |          | RFC                                       | NOMBRE                                    |                                                              |
|                           |   | ) 🍃      | AAAL791223EW4                             | ADAME ANGUIANO MARIA LUISA                |                                                              |
|                           |   | <b>_</b> | AUAA780501JU9                             | AGUAYO ADAME ALEJANDRA                    |                                                              |
|                           |   | <b>_</b> | AUCM680403VA9                             | AGUILAR CUEVAS MIGUEL ANGEL               |                                                              |
|                           |   | <u>_</u> | AUPT921001UP1                             | AGUILAR PADILLA TAYDE MONSERRAT           |                                                              |
|                           |   | <u>_</u> | AUAB880519TJA                             | AGUILERA AVILA BERTHA ANABEL              |                                                              |
|                           |   | <u>_</u> | AUGA580920CP6                             | AGUIRRE GONZALEZ MARIA ANDREA             |                                                              |
|                           |   | <u>_</u> | AARD930716JA5                             | ALAMILLO RODRIGUEZ DIANA PATRICIA         |                                                              |
|                           |   | 7        | AATC870115158                             | ALBA DE LA TORRE CLAUDIA GRISEL           |                                                              |
|                           |   | 7        | AEGN9309189Q9                             | ALEMAN GARCIA NATALIA CECILIA             |                                                              |
|                           |   | <b>_</b> | AABJ8904165G9                             | ALVARADO BALDERAS JUAN DAVID              |                                                              |
|                           | м | ∢ 1      | 2345678910                                | Registros por página : 10                 | Total de Registros : <b>9501</b>                             |

Mandaría una pantalla con la información de su usuario la contraseña y ahí se acepta o se cancela.

| Enviar Correo Electrónico                                                                                                    | $\times$ |
|----------------------------------------------------------------------------------------------------|----------|
|                                                                                                    |          |
| Clave de Usuario: AEUN5010128A1                                                                                                    |          |
| Contraseña: inea                                                                                                    |          |
| Nombre: ASESOR UNO UNO                                                                                                    |          |
| Correo Electrónico: mmma@sss.com                                                                                                    |          |
| El Objetivo de este correo es enviar al Usuario un <b>recordatorio</b> de su<br>Nombre de Usuario y su contraseña para accesar a SIVE |          |
| Enviar Cancelar                                                                                                    | -        |

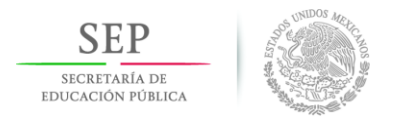

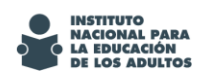

#### ASESORES

Ir a la página inicial y teclear las claves de acceso del asesor y presionar el icono "Ingresar".

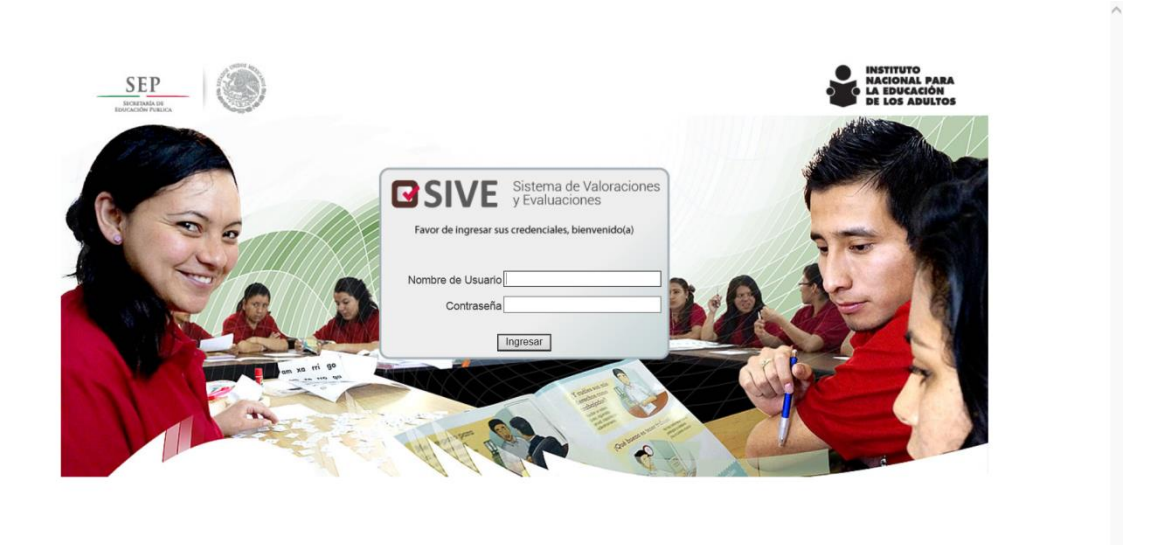

El asesor deberá cambiar su contraseña la primera vez que ingrese al sistema en la pantalla que se muestra a continuación.

|                       | Sistema de Valoraciones<br>y Evaluaciones |
|-----------------------|-------------------------------------------|
| Favor de ingresar su  | us credenciales, bienvenido(a)            |
| Contraseña Actual:    |                                           |
| Nueva Contraseña:     |                                           |
| Confirmar Contraseña: |                                           |
|                       | Ingresar                                  |

Donde deberá capturar su contraseña actual (inea la primera vez) y después la nueva contraseña que desee y confirmarla.

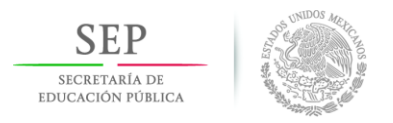

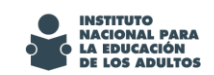

Automáticamente muestra el instrumento que va a resolver, recuerda que el instrumento se divide en 2 sesiones.

Dar click en el icono de "Iniciar Instrumento", representado por el icono de hoja de papel.

| Listado de Instrumentos |                                  | Listado de In       | strumentos          |          |    |
|-------------------------|----------------------------------|---------------------|---------------------|----------|----|
| Conculta Detrealimente  | -                                | Listado de Ili      | suumentos           |          |    |
| Consulta Retroalimenta  | INSTRUMENTO                      | INICIAR INSTRUMENTO | FECHA DE APLICACIÓN | SESSION  | ID |
|                         | VALORACION DIAGNOSTICA<br>2011 A |                     | 17/oct/2011         | SESION 1 | 1  |
|                         | VALORACION DIAGNOSTICA<br>2011 A |                     | 17/oct/2011         | SESION 2 | 1  |
|                         |                                  |                     |                     |          |    |
|                         |                                  |                     |                     |          |    |
|                         |                                  |                     |                     |          |    |
|                         |                                  |                     |                     |          |    |
|                         |                                  |                     |                     |          |    |
| VALORACION DIAGNO       | STICA                            | >                   | 14/oct/2011         | SESION 1 | 36 |

Presentará una pantalla con el campo para capturar la clave de acceso del instrumento.

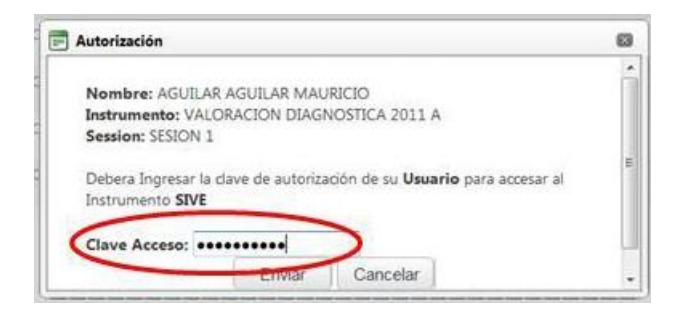

Presionar el icono de "Enviar" e inmediatamente presentará el instrumento para que el asesor inicie su presentación.

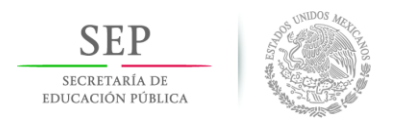

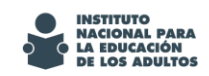

En la parte superior presenta información variada: los datos del asesor, el eje a tratar, la cantidad de preguntas que integran ese eje, el tiempo transcurrido y la fecha, entre otros.

| Asesor:      | AGUILAR AGUILAR MAURICIO      | RFC:                 | AUAM6102216F0 | Fecha: 14/oct/2011 |
|--------------|-------------------------------|----------------------|---------------|--------------------|
| Instrumento: | VALORACION DIAGNOSTICA 2011 A | Tiempo transcurrido: | 00:01:32 hrs. | Contestadas: 0     |
| Eje:         | LENGUA Y COMUNICACIÓN         | Sessión:             | SESION 1      |                    |
|              |                               | Total Preguntas:     | 20            |                    |

Es importante mencionar al asesor que ponga atención en responder todas las preguntas del bloque que está resolviendo.

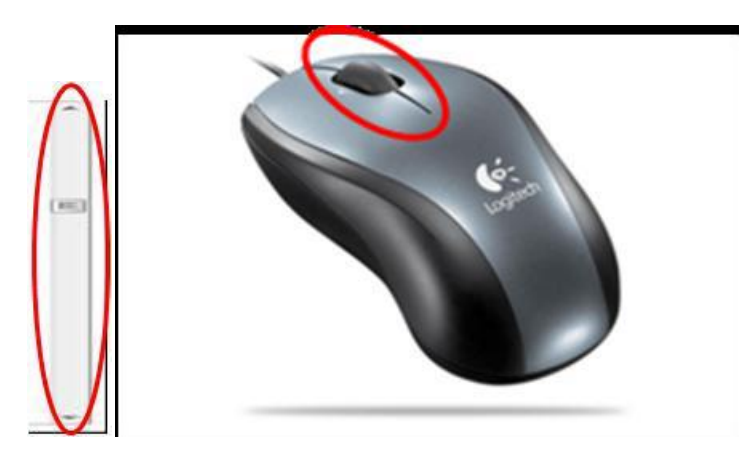

Al terminar de contestar las preguntas del bloque correspondiente presionará el icono "**Siguiente**".

| 10   |           |  |
|------|-----------|--|
|      | Siguiente |  |
| - 83 | Sigurence |  |

El sistema emite una ventana y mensaje de advertencia para que el asesor esté seguro de que contestó todas las preguntas del bloque.

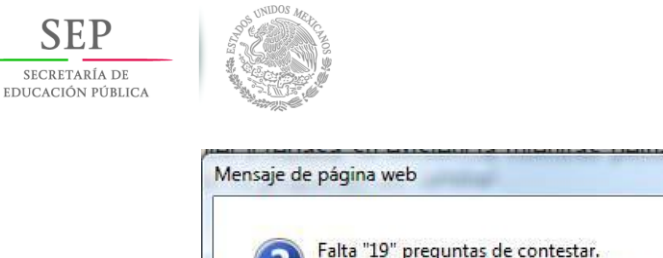

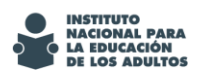

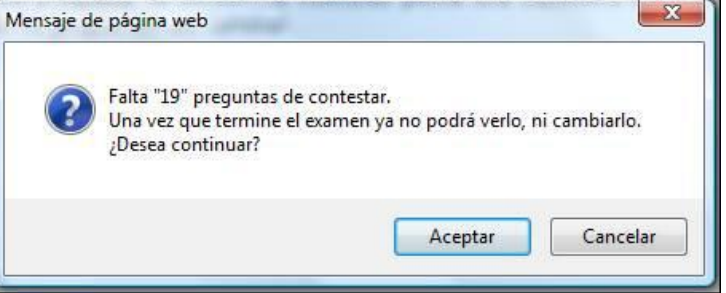

Muestra la cantidad de preguntas contestadas o las que faltan por contestar y el asesor decidirá si le da por terminado al bloque de preguntas y cambia al siguiente. Es importante decirle al asesor que si le da clic en "**Aceptar**" ya no podrá regresar a contestar las preguntas que le faltaron.

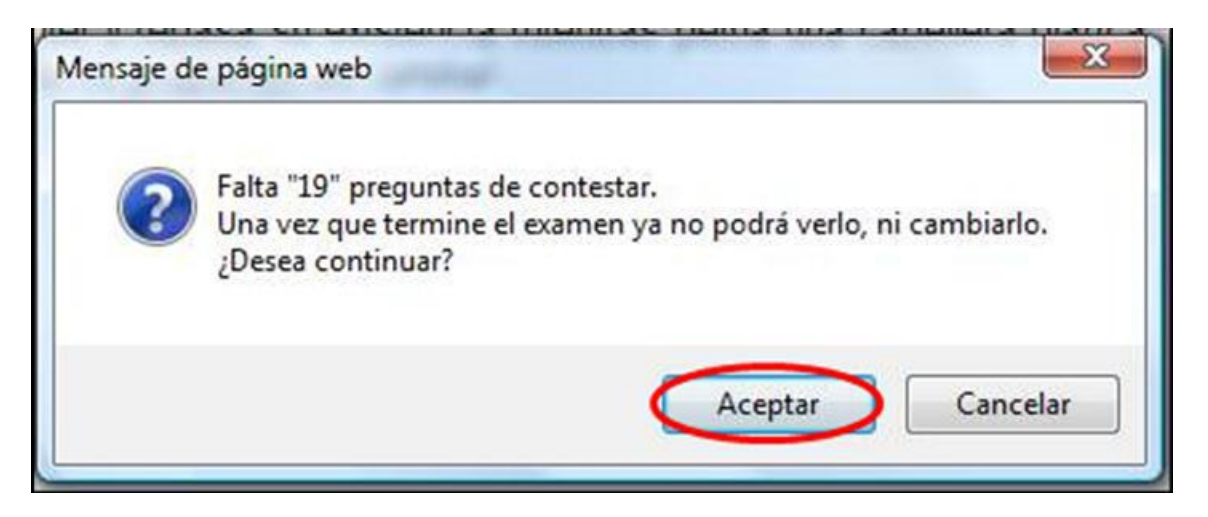

En caso de oprimir el botón de aceptar, el sistema le presentará el siguiente bloque de preguntas.

| SIVE         | VE                           |                     |               |              |            |   |
|--------------|------------------------------|---------------------|---------------|--------------|------------|---|
|              | a.3003 b.801                 |                     |               |              |            |   |
| Asesoc       | AGULAR AGULAR NAURCIO        | RFC:                | AUA86162216F0 | Fecha:       | 14/66/2011 |   |
| instrumento: | VALORACION DAGNOSTICA 2011 A | Tempo transcurvido: | 0014113m      | Contestadas: | 1          |   |
| je:          | NATENÁTICAS                  | Sessión:            | SE5/09/1      |              |            |   |
|              |                              | Total Preguntas:    | 20            |              |            | 1 |

De esta manera el asesor irá resolviendo su Valoración hasta llegar al último Bloque de preguntas.

Al terminar de contestar el último bloque de la Valoración o Revaloración, el sistema presenta un reporte de retroalimentación, en el que se muestran datos de la figura valorada así como los resultados

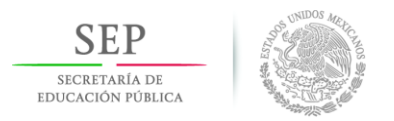

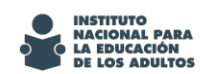

por eje y el detalle por cada reactivo, identificando en el caso de 'debilidad' las opciones de formación.

|                                                      | No per                                                                                          |                 |                                                                  |                  |                               |        |             |  |
|------------------------------------------------------|-------------------------------------------------------------------------------------------------|-----------------|------------------------------------------------------------------|------------------|-------------------------------|--------|-------------|--|
| \$ 514                                               |                                                                                                 |                 |                                                                  |                  |                               |        |             |  |
| Asesor:<br>Instrumento:                              | AGULAR AGULAR MAURCIO<br>VALORACION DIAGNOSTICA 2011 A                                          |                 | RFC:<br>Tierro                                                   | so transcurrido: | AUAM6102216F0<br>00.16.38 hms | Fecha: | 14/bdi2011  |  |
|                                                      |                                                                                                 |                 |                                                                  |                  |                               |        | General POS |  |
|                                                      |                                                                                                 |                 |                                                                  |                  |                               |        | Ingrisia    |  |
| -                                                    |                                                                                                 | REPORTE DE R    | ETROALIMENT                                                      | A-CIÓN           |                               |        |             |  |
| VALORACION DIA<br>INST. ESTATAL + DE                 | LGNOSTICA DE ASESORES SESION 1<br>LEGACIÓN HISTITUTO PARA LA EDUCACIÓN DE LAS PERSONAS A        | OVENES Y ADURTA | S DE ADAIASCALIE                                                 | MES              |                               |        |             |  |
| Gaudhaha mar Eis                                     |                                                                                                 |                 |                                                                  |                  |                               |        |             |  |
| EIFE LENGLA Y COMUN<br>INTERATIONS<br>ORIGINS NATURA |                                                                                                 |                 | Calificación<br>ELEMENTAL<br>ELEMENTAL<br>ELEMENTAL<br>ELEMENTAL |                  |                               |        |             |  |
| Eie:                                                 | LENGUA Y COMUNICACIÓ                                                                            | ÓN              |                                                                  |                  |                               |        |             |  |
| Tema/Conte                                           | nido                                                                                            | Fortaleza       | Debilidad                                                        | Opciones de f    | ormación                      |        |             |  |
| Identifica med                                       | sidas para evitar enfermedades en situaciones hipotéticas familiares o de la                    | 1               | 1                                                                | Falta Opción de  | Formación                     |        |             |  |
| Selecciona a<br>comunidad.                           | cciones para prevenir accidentes en situaciones hipotéticas familiares o de la                  | 1               | 1                                                                | Falta Opción de  | Formación                     |        |             |  |
| Identifica la fu                                     | inción principal de un órgano, aparato o sistema del cuerpo humano.                             |                 | 1                                                                | Falta Opción de  | Formación                     |        |             |  |
| Relaciona los<br>desarrollo cor                      | principales cambios físicos que presentan las personas con la etapa de<br>respondiente.         |                 | 4                                                                | Falta Opción de  | : Formación                   |        |             |  |
| Reconoce có<br>ambiental.                            | mo impactan a la salud personal algunos factores del entorno familiar, social o                 |                 | 4                                                                | Falta Opción de  | Formación                     |        |             |  |
| Clasifica los o                                      | componentes de un ecosistema a partir de información que lo describe                            |                 | 1                                                                | Falta Opción de  | Formación                     |        |             |  |
| identifica acci<br>de problemas                      | iones a desarrollar en el ámbito familiar o comunitario, para buscar la solución<br>ambientales |                 | 4                                                                | Falta Opción de  | Formación                     |        |             |  |

Este reporte tiene la opción de mandarlo a imprimir o bien generar un archivo en formato PDF y guardarlo en la computadora, en una memoria USB y/o enviarlo a algún correo electrónico deseado.

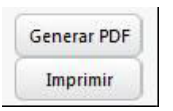

Se recomienda que en caso de imprimirlo, se genere el PDF y posteriormente se imprima.

| Exportar Realimentación a PDF                                                 | $\times$ |
|-------------------------------------------------------------------------------|----------|
| Se va a Generar el Reporte de Realimentación en formato PDF<br>con el nombre: | -        |
| RET-36.pdf                                                                    | E        |
| Generar Cancelar                                                              | -        |

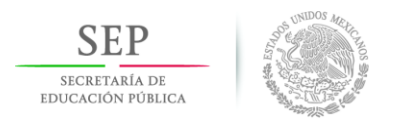

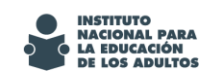

Al oprimir al icono de "Generar" se abre una pantalla para indicar la ruta y el nombre en el que se generará y guardará el archivo.

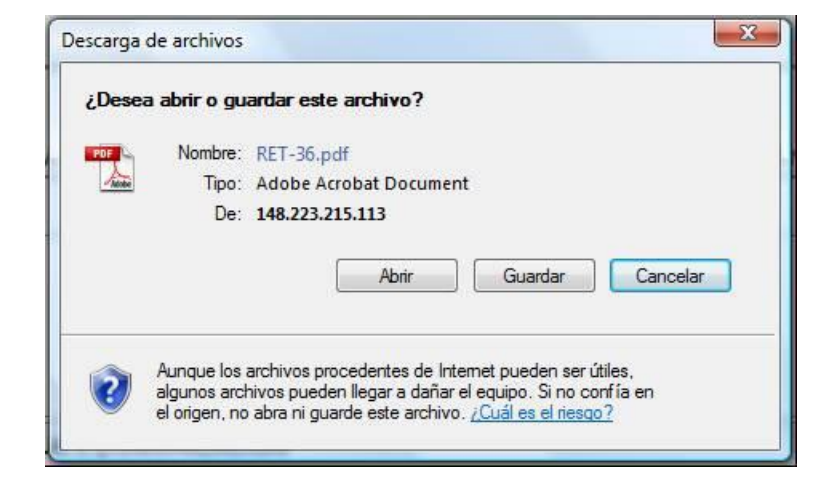

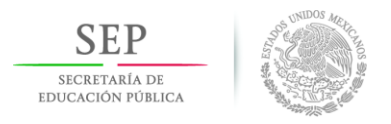

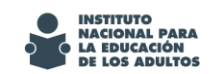

Se presenta la opción de abrir y visualizar el archivo o bien guardarlo.

En caso de abrir el archivo con el icono de "Abrir" y posteriormente desea guardarlo se tendrá que ir al icono de "Archivo" y seleccionar la opción "Guardar una copia", que está en la barra superior de la computadora.

| Archivo Edición Ver Documento               | Herramientas Ven |
|---------------------------------------------|------------------|
| Abrir                                       | Ctrl+0           |
| 🐑 Crear Adobe PD <u>F</u> utilizando Acroba | at.com           |
| 🔄 Cola <u>b</u> orar                        | •                |
| <u>G</u> uardar una copia                   | Mayús+ Ctrl+ S   |
| Guarda <u>r</u> como texto                  |                  |
| Adjuntar a correo <u>e</u> lectrónico       |                  |
| <u>C</u> errar                              | Ctrl+W           |
| <u>P</u> ropiedades                         | Ctrl+D           |
| Ediciones digita <u>l</u> es                |                  |
| Configuración de impresión                  | Mayús+Ctrl+P     |
| 📑 I <u>m</u> primir                         | Ctrl+P           |
| 1 \\\Operacion Boleto VUELTA.pd             | df               |
| <u>2</u> \\\Operacion Boleto IDA.pdf        |                  |
| 3 \\192.168.250.22\\D4RSQ.11.F.p            | df               |
| 4 C:\\REG EDUC VERS F. IMAG 30              | 0911.pdf         |
| 5 \\192.168.250.22\\D4CKX.11.F.p            | df               |
| Salir                                       | Ctrl+Q           |